## https://www.panosfx.com/photoshop-tutorials/neon-tubing

## $\underline{Neon \ tekst \ effect} - {\rm video \ les}$

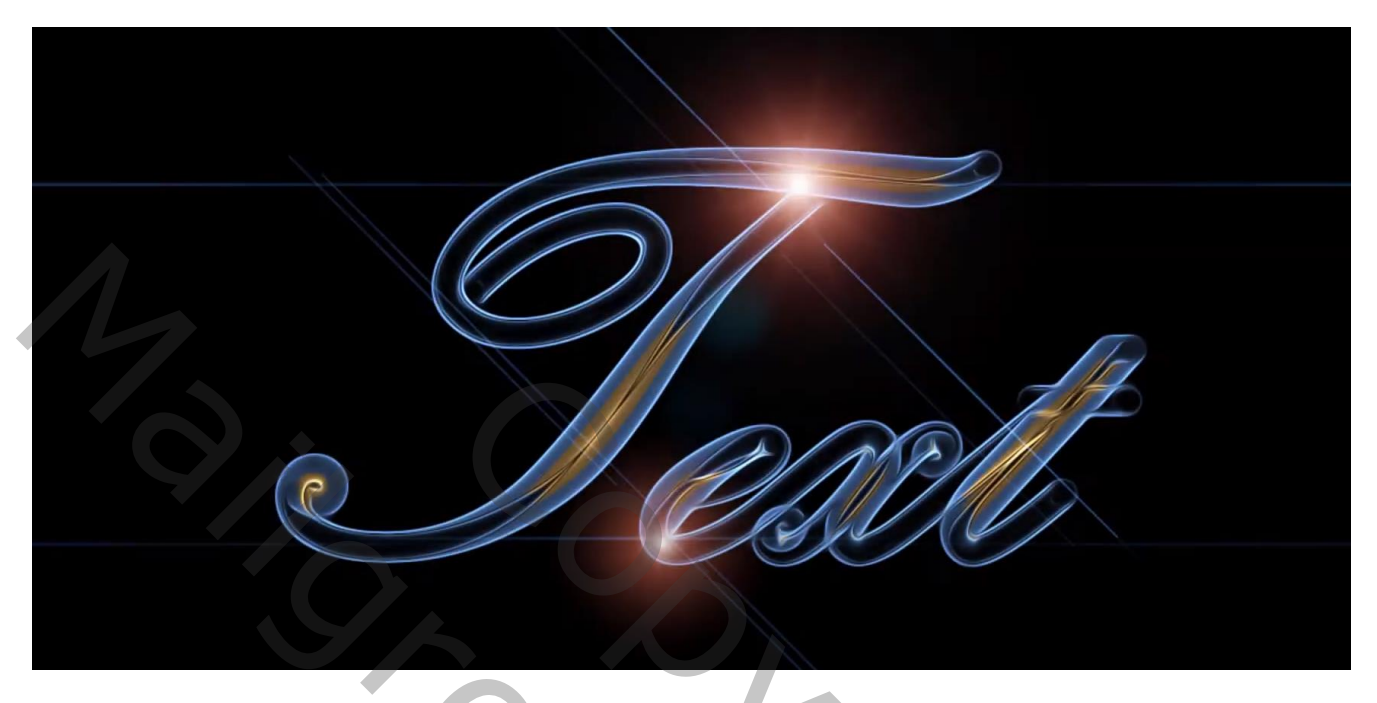

Open een nieuw document : 1500 x 500 px; 72 ppi Tekst toevoegen; in dit voorbeeld : lettertype = Zapfino; grootte = 200 pt; centeren Gebruik een handscrpt lettertype, kan ook met Edwardian Script ITC

| Ps neon teks       |                     |   |
|--------------------|---------------------|---|
| 0<br>0             |                     |   |
| 0<br>5<br>0        |                     |   |
|                    | Groeten             |   |
| 0<br>9<br>66,67% © | Doc: 2,15 M/255,9 K |   |
|                    |                     | 5 |

De achtergrond laag dupliceren (Ctrl + J) ; deze laag samen met de tekstlaag omzetten in een Slim Object Op bekomen laag: Filter  $\rightarrow$  Vervagen  $\rightarrow$  Vorm Vervagen : straal tussen 12 – 14 px

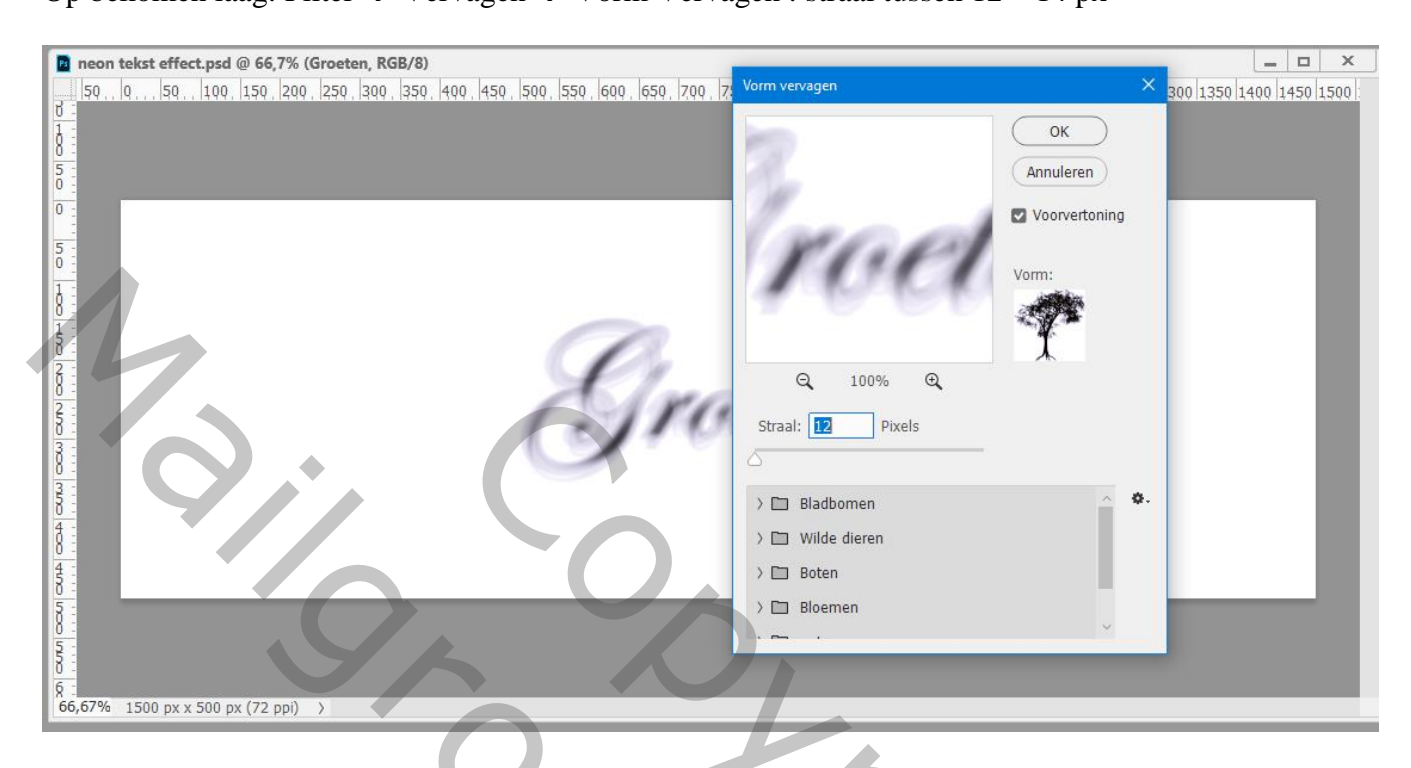

Voor Photoshop 2020 : Naar onderen scrollen, Verouderde vormen en meer; Alle verouderde vormen

| neon tekst effect.psd @ 66,7% (Groeten, RGB/8)           |                                                       |                           |
|----------------------------------------------------------|-------------------------------------------------------|---------------------------|
| 50, 0,, 50, 100, 150, 200, 250, 300, 350, 400, 450, 500, | 9, 559, 600, 650, 700, 7 <mark>, Vorm vervagen</mark> | × 300 1350 1400 1450 1500 |
| 0<br>1<br>0<br>5<br>0                                    |                                                       | OK<br>Annuleren           |
| 0                                                        | nart                                                  | Voorvertoning             |
|                                                          |                                                       |                           |
|                                                          | Straal: 12 Pixels                                     | ×                         |
|                                                          | > 🗀 natuur                                            | 0.                        |
| 8                                                        | ✓                                                     |                           |
| 8                                                        | > 🗀 2019 Vormen                                       |                           |
|                                                          | > 🗀 Alle verouderde standaardvo                       | rmen                      |
| 66.67% 1500 px x 500 px (72 ppi)                         |                                                       |                           |
|                                                          |                                                       |                           |
|                                                          |                                                       |                           |

| 🖪 neon tekst effect.psd @ 66,7% (Groeten, RGB/8) |                                     |                                                                               | X                         |
|--------------------------------------------------|-------------------------------------|-------------------------------------------------------------------------------|---------------------------|
| 50, 0, 50, 100, 150, 200, 250, 300, 350, 4       | 00, 450, 500, 550, 600, 650, 700, 7 | Vorm vervagen                                                                 | × 300 1350 1400 1450 1500 |
|                                                  |                                     | ОК                                                                            |                           |
| 8                                                |                                     |                                                                               |                           |
|                                                  |                                     | Annuleren                                                                     |                           |
| 0                                                |                                     | Voorvertoning                                                                 |                           |
| 5                                                |                                     | RIVE!                                                                         |                           |
| 1-                                               |                                     | Vorm:                                                                         |                           |
| 8                                                |                                     |                                                                               |                           |
| 8                                                | (n)                                 | Т. П. Т. П. Т. П. Т. П. Т. П. Т. Т. П. Т. Т. Т. Т. Т. Т. Т. Т. Т. Т. Т. Т. Т. |                           |
| 8                                                | A las                               | Q 100% Q                                                                      |                           |
| 5                                                | C.110                               | Straal: 12 Pixels                                                             |                           |
| 0 000 000 000 000 000 000 000 000 000            | 910                                 |                                                                               |                           |
|                                                  |                                     |                                                                               |                           |
|                                                  |                                     |                                                                               | <b>9</b> .                |
|                                                  |                                     | ★☆●Ο◯■□                                                                       |                           |
|                                                  |                                     | Dun kader cirkel                                                              |                           |
| 8                                                |                                     | > 🗋 Symbolen                                                                  |                           |
| <u>5</u>                                         |                                     |                                                                               |                           |
| 0<br>6                                           |                                     |                                                                               |                           |
| 66,67% 1500 px x 500 px (72 ppi)                 |                                     |                                                                               |                           |

Voor Photoshop CS6 en ouder : Filter  $\rightarrow$  Vervagen  $\rightarrow$  Vorm Vervagen En dezelfde vorm 'Dun kader' Cirkel' kiezen uit de set vormen

| Ps neon tekst effect @ 66 7% (Groeten, RGB/8) *                    | - <b>D</b> X                                                            |
|--------------------------------------------------------------------|-------------------------------------------------------------------------|
| 50 0 50 100 150 200 250 300 350 400 450 500 550 600 650 700 750 80 | 00 850 900 950 1000 1050 1100 1150 1200 1250 1300 1350 1400 1450 1500 1 |
| <u>9</u>                                                           |                                                                         |
|                                                                    |                                                                         |
|                                                                    |                                                                         |
| 5                                                                  | vorm vervägen X                                                         |
|                                                                    | OK                                                                      |
|                                                                    | Annuleren                                                               |
|                                                                    | Voorvertoning                                                           |
|                                                                    |                                                                         |
|                                                                    |                                                                         |
| 5                                                                  | Vorm:                                                                   |
|                                                                    | ₩ ( )                                                                   |
| 3                                                                  | $\blacksquare$                                                          |
| 3                                                                  | E 100% E                                                                |
|                                                                    |                                                                         |
| 4 1<br>5 -                                                         | Straal: 12 Pixels                                                       |
| <u>8</u>                                                           |                                                                         |
|                                                                    | <b>★☆★☆●○★☆●</b> ^ **                                                   |
| 66,67% <sup>®</sup> Doc: 2,15 M/2,86 M ►                           |                                                                         |
|                                                                    |                                                                         |
|                                                                    |                                                                         |
|                                                                    |                                                                         |
|                                                                    | Dun kader cirkel                                                        |
|                                                                    |                                                                         |
|                                                                    |                                                                         |
|                                                                    |                                                                         |
|                                                                    |                                                                         |

Wat volgt is voor alle Photoshop Versies

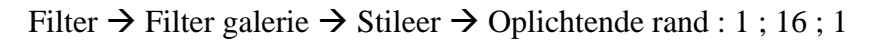

| Oplichtende rand (100%) | Artstock     Presedistreck     Solution     States     States     States     States     States     States     States     States     Vervorm | E OK<br>Annuleren<br>Oplichtende rand<br>Breetle rand 1<br>Udderheid rand 15<br>ydelend 1 |
|-------------------------|----------------------------------------------------------------------------------------------------|-------------------------------------------------------------------------------------------|
| A COMPANY COMPANY       |                                                                                                    | Optichtende rand                                                                          |
|                         |                                                                                                    |                                                                                           |

De basis voor onze tekst is klaar; nu nog wat laagstijlen en effecten toevoegen

Wens je een andere tekst, dubbelklikken op het Slimme Object; tekst wijzigen Het 'psb' document opslaan en sluiten

| B B       | estand Bev | verken Afbeelding Laag Tekst S | Selecteren Filter 3D Wee | rgave Venster Help                | Schern V E      |             |                          |              |                          |  |
|-----------|------------|--------------------------------|--------------------------|-----------------------------------|-----------------|-------------|--------------------------|--------------|--------------------------|--|
| »         | *          |                                |                          |                                   |                 |             |                          |              | ~                        |  |
| <b></b> . | _          |                                |                          |                                   |                 |             |                          |              |                          |  |
|           | Groe       | ten.psb @ 100% (Groeten, RGB/  | (8)                      | 400 450 500 550                   |                 | 750 000 050 |                          | 00 1050 1100 |                          |  |
| 1<br>V    | 0 =        |                                |                          |                                   |                 | Groeten     | .psb @ 100% (Groeten, RG | B/8)         | <br>11300113301380014830 |  |
| Ъ.        | 1          |                                |                          |                                   |                 |             |                          |              |                          |  |
|           | 5 -<br>0 - |                                |                          |                                   |                 |             |                          |              |                          |  |
| 1.        | 1          |                                |                          |                                   |                 |             |                          |              |                          |  |
| ₩.        | 0          |                                |                          |                                   | 1               |             |                          |              |                          |  |
| 4         | 1 - 5 -    |                                |                          | -                                 |                 | $\frown$    |                          |              |                          |  |
| 1         | 0          |                                |                          | $\langle \rangle \langle \rangle$ | _ (             |             |                          |              |                          |  |
| 2         |            |                                |                          |                                   |                 |             |                          |              |                          |  |
| , ■       | 2 -        |                                |                          | $  /\rho $                        | 01              | 511         | $\rho \rho t$            | on           |                          |  |
| ٥,        | 0          |                                | ·                        | ∽ ∥ e1                            | $C \mid I \mid$ | Y 19        | UM II                    | 6/11         |                          |  |
| 2         | 3 - 0 -    |                                |                          |                                   |                 |             |                          | <b></b>      |                          |  |
| T         | 0 -        |                                |                          |                                   |                 |             |                          |              |                          |  |
| R.        | 5 1        |                                |                          |                                   | I               |             |                          |              |                          |  |
| 83.       | 4 -        |                                |                          |                                   |                 |             |                          |              |                          |  |
| ♨.        | 0 E        |                                |                          |                                   |                 |             |                          |              |                          |  |
| Q         | 4 - 5 -    |                                |                          |                                   |                 |             |                          |              |                          |  |
|           | 100%       | 1500 px x 500 px (72 ppi)      |                          |                                   |                 |             |                          |              |                          |  |
|           |            |                                |                          |                                   |                 |             |                          |              |                          |  |
|           |            |                                |                          |                                   |                 |             |                          |              |                          |  |
|           |            |                                |                          |                                   |                 |             |                          |              |                          |  |
|           |            |                                |                          |                                   |                 |             |                          |              |                          |  |
|           |            |                                |                          |                                   |                 |             |                          |              |                          |  |

## Afbeelding $\rightarrow$ Canvasgrootte : typ gewenste waarden in, hier 1500 x 1000 px

| 50       0       50       100       150       200       250       300       350       400       450       500       50       700       750       800       850       900       950       1000       1050       1100       1150       1200       1250       1300       1350       1400       1450       1500       150       1000       150       1000       1150       1200       1250       1300       1350       1400       1450       1500       150       1000       150       1200       1250       1300       1350       1400       1450       1500       150       1000       150       1000       1250       1300       1350       1400       1450       1500       150       150       1000       150       1000       150       1000       150       1000       150       1000       150       1000       150       1000       1000       150       1000       150       1000       150       1000       150       1000       150       1000       150       1000       150       1000       150       1000       150       1000       1200       1200       1200       1200       1200       1200       1200       12 |
|----------------------------------------------------------------------------------------------------|

Dubbelklikken op het Slimme Object : Afbeelding  $\rightarrow$  Canvasgrootte : zelfde waarden intikken De onderste laag volledig vullen met wit

Dit 'psb' document weer opslaan en sluiten

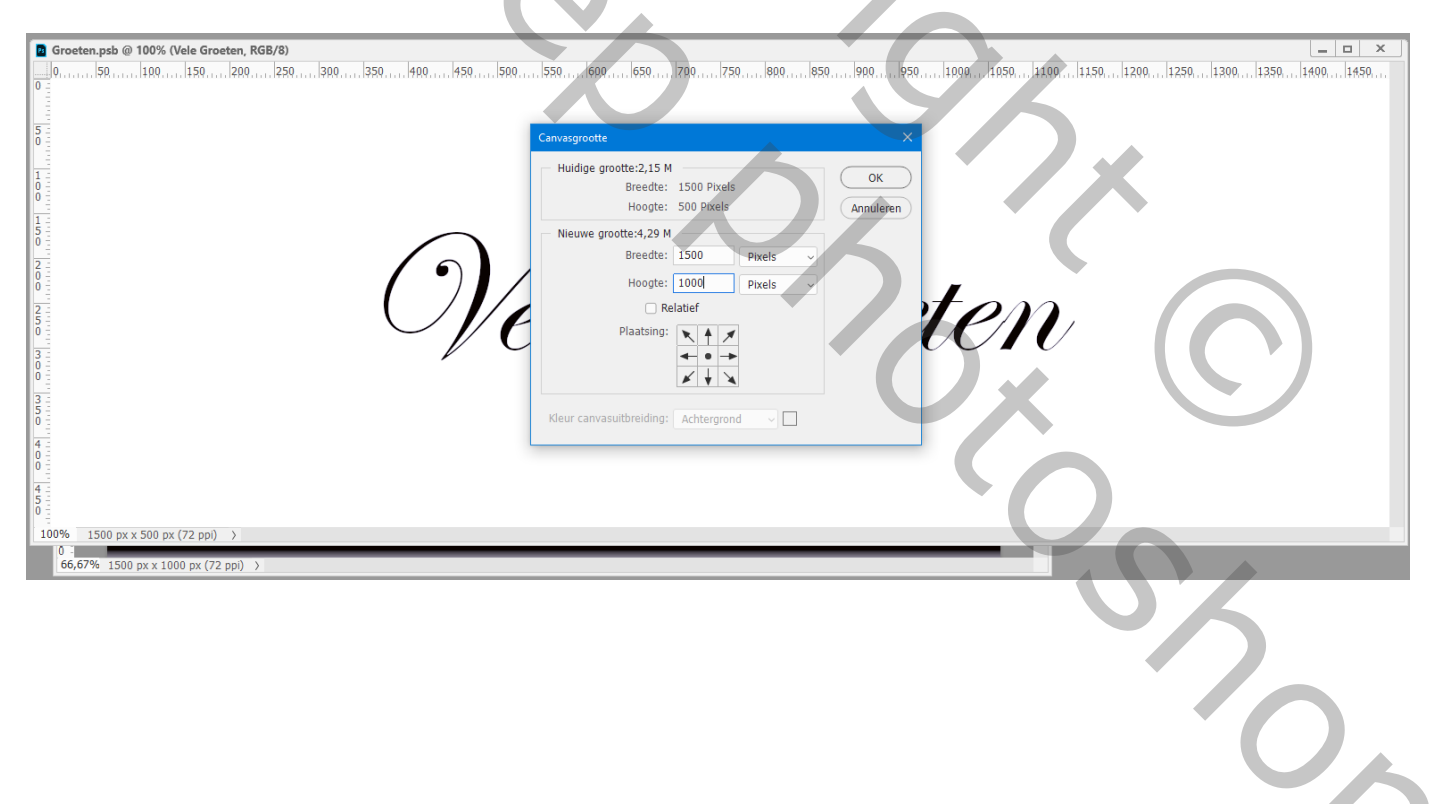

Voeg een Aanpassingslaag 'Kleurtoon/Verzadiging' toe: Vink Vullen met kleur aan; De hier gebruikte waarden zijn : 9 ; 25 ; 0 (zelf waarden kiezen)

| Eigenschappen Aanpassingen |                                         | Lagen Kanalen Paden           |
|----------------------------|-----------------------------------------|-------------------------------|
| Kleurtoon/verzadiging      |                                         | Q. Soort V 🖾 🖉 T 🛱 📍          |
| Voorinstelling: Aangepast  | ✓ ^                                     | Normaal v Dekking: 100% v     |
| Origineel                  | ~                                       | Vergr.: 🖾 💉 🕂 🖨 Vul: 100% 🗸   |
| Kleurtoon:                 | 9                                       | • 2 8 Kleurtoon/verzadiging 1 |
| Verzadiging:               | 25                                      | • Groeten O ^                 |
|                            |                                         | • Slimme filters              |
| Lichtheid:                 | 0                                       | Oplichtende rand              |
|                            |                                         | 💿 Vorm vervagen 🛛 🛬           |
| 🖉 🎢 🖉 Vullen met kleur     |                                         | Achtergrond                   |
|                            |                                         |                               |
|                            |                                         |                               |
| ≮⊡ ৩১ ত                    | <ul><li><b>○</b> <sup>Î</sup></li></ul> |                               |

Je kan ook op je tekstlaag klikken voor Ctrl + U; waarden wijzigen In Photoshop 2020 wordt dat als Slimme Filter toegevoegd en kan je ten alle tijde wijzigen

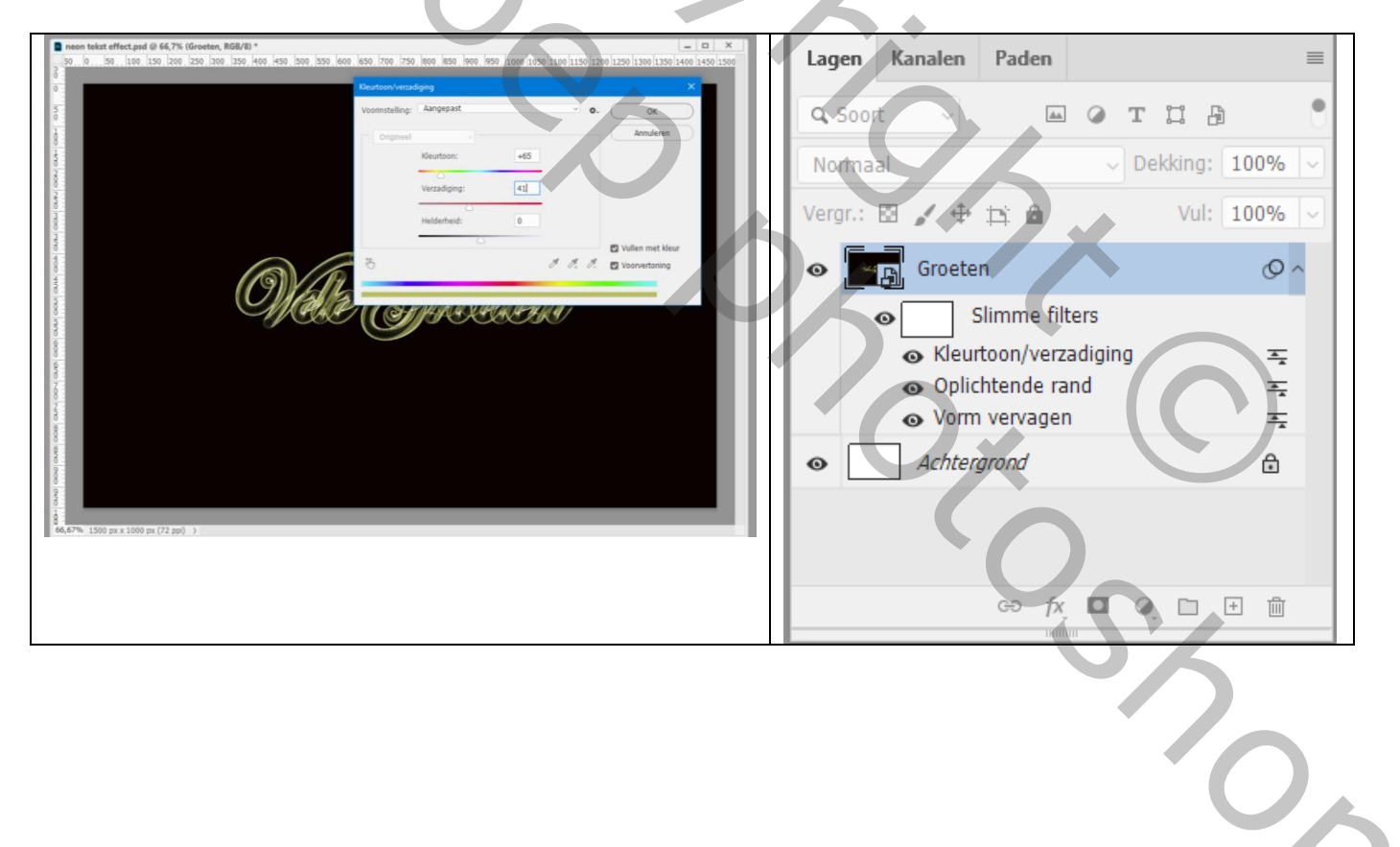

## Aanpassingslaag 'Kleurbalans' : Middentonen = 60 ; 13 ; -52 (waarden zelf aanpassen)

| Eigenschappen Aanpassingen | Lagen Kanalen Paden ≡                                                                                                    |
|----------------------------|----------------------------------------------------------------------------------------------------|
| ▲     ▲     Kleurbalans    | 🔍 Soort 🗸 🖾 🖉 T 🛱 🕛                                                                                                    |
| Tint: Middentonen ~        | Normaal v Dekking: 100% v                                                                                                    |
| Cyaan Rood +60             | Vergr.: 🖂 🥒 🕂 🖨 Vul: 100% 🗸                                                                                                    |
| Magenta Groen +13          | • • • • • • • • • • • • • • • • • • •                                                                                                    |
| Geel Blauw 52              | Groeten O ^                                                                                                    |
| -52                        | Slimme filters                                                                                                    |
| Lichtsterkte behouden      | ≪ Kleurtoon/verzadiging      ¬     ¬     ¬     ¬     ¬     ¬     ¬     ¬     ¬     ¬     ¬     ¬     ¬     ¬     ¬     ¬     ¬     ¬     ¬     ¬     ¬     ¬     ¬     ¬     ¬     ¬     ¬     ¬     ¬     ¬     ¬     ¬     ¬     ¬     ¬     ¬     ¬     ¬     ¬     ¬     ¬     ¬     ¬     ¬     ¬     ¬     ¬     ¬     ¬     ¬     ¬     ¬     ¬     ¬     ¬     ¬     ¬     ¬     ¬     ¬     ¬     ¬     ¬     ¬     ¬     ¬     ¬     ¬     ¬     ¬     ¬     ¬     ¬     ¬     ¬     ¬     ¬     ¬     ¬     ¬     ¬     ¬     ¬     ¬     ¬     ¬     ¬     ¬     ¬     ¬     ¬     ¬     ¬     ¬     ¬     ¬     ¬     ¬     ¬     ¬     ¬     ¬     ¬     ¬     ¬     ¬     ¬     ¬     ¬     ¬     ¬     ¬     ¬     ¬     ¬     ¬     ¬     ¬     ¬     ¬     ¬     ¬     ¬     ¬     ¬     ¬     ¬     ¬     ¬     ¬     ¬     ¬     ¬     ¬     ¬     ¬     ¬     ¬     ¬     ¬     ¬     ¬     ¬     ¬     ¬     ¬     ¬     ¬     ¬     ¬     ¬     ¬     ¬     ¬     ¬     ¬     ¬     ¬     ¬     ¬     ¬     ¬     ¬     ¬     ¬     ¬     ¬     ¬     ¬     ¬     ¬     ¬     ¬     ¬     ¬     ¬     ¬     ¬     ¬     ¬     ¬     ¬     ¬     ¬     ¬     ¬     ¬     ¬     ¬     ¬     ¬     ¬     ¬     ¬     ¬     ¬     ¬     ¬     ¬     ¬     ¬     ¬     ¬     ¬     ¬     ¬     ¬     ¬     ¬     ¬     ¬     ¬     ¬     ¬     ¬     ¬     ¬     ¬     ¬     ¬     ¬     ¬     ¬     ¬     ¬     ¬     ¬     ¬     ¬     ¬     ¬     ¬     ¬     ¬     ¬     ¬     ¬     ¬     ¬     ¬     ¬     ¬     ¬     ¬     ¬     ¬     ¬     ¬     ¬     ¬     ¬     ¬     ¬     ¬     ¬     ¬     ¬     ¬     ¬     ¬     ¬     ¬     ¬     ¬     ¬     ¬     ¬     ¬     ¬     ¬     ¬     ¬     ¬     ¬     ¬     ¬     ¬     ¬     ¬     ¬     ¬     ¬     ¬     ¬     ¬     ¬     ¬     ¬     ¬     ¬     ¬     ¬     ¬     ¬     ¬     ¬     ¬     ¬     ¬     ¬     ¬     ¬     ¬     ¬     ¬     ¬     ¬     ¬     ¬     ¬     ¬     ¬     ¬     ¬     ¬     ¬     ¬     ¬     ¬     ¬     ¬     ¬     ¬     ¬     ¬     ¬     ¬     ¬     ¬     ¬     ¬     ¬     ¬     ¬     ¬     ¬ |
|                            | <ul> <li>Opinitiende fand</li> <li>Ovrm vervagen</li> </ul>                                                                                                    |
|                            | Achtergrond                                                                                                    |
|                            |                                                                                                    |
|                            | GƏ fx 🗖 Q 🗋 🕀 🛍                                                                                                    |

Op de tekstlaag : Filter  $\rightarrow$  Rendering  $\rightarrow$  Zon : 30%; Hoofdgedeelte vanFilm; zon plaatsen waar je dat zelf wenst

| Image: Provide the second second seco |          |
|----------------------------------------------------------------------------------------------------|----------|
| 50, 0, 50, 100, 150, 200, 250, 300, 350, 400, 450, 500, 550, 600, 650, 700, 750, 800, 850, 900, 950, 1000 1050 1100 1150 1200 1250 1300 1350 1400 1                                                                                                    | 450 1500 |
|                                                                                                    |          |
| Zon X                                                                                                    |          |
|                                                                                                    |          |
|                                                                                                    |          |
| 1 Angularan                                                                                                    |          |
|                                                                                                    |          |
| 1 - Other Augustan                                                                                                    |          |
|                                                                                                    |          |
|                                                                                                    |          |
|                                                                                                    |          |
|                                                                                                    |          |
|                                                                                                    |          |
| 3:                                                                                                    |          |
|                                                                                                    |          |
|                                                                                                    |          |
| Helderheid: 30 %                                                                                                    |          |
|                                                                                                    |          |
| Lenstype                                                                                                    |          |
| E S0-300 mm zoomen                                                                                                    |          |
| 0 35 mm<br>105 mm                                                                                                    |          |
| Hoofdgedeelte van film                                                                                                    |          |
|                                                                                                    |          |
|                                                                                                    |          |
| 8                                                                                                    |          |
|                                                                                                    |          |
|                                                                                                    |          |
|                                                                                                    |          |
|                                                                                                    |          |
|                                                                                                    |          |
|                                                                                                    |          |
|                                                                                                    |          |
|                                                                                                    |          |
|                                                                                                    |          |
| 66,67% 1500 px x 1000 px (72 ppi) >                                                                                                    |          |

Werk het geheel zelf verder af volgens eigen smaak!